### Användarhandledning för inloggning i NTSG/SISG

# Innehåll

| Innehåll1                              |
|----------------------------------------|
| Inledning2                             |
| Inloggningsuppgifter2                  |
| Inloggningsmetoder i NTSG/SISG2        |
| Inloggning via SMS3                    |
| Inloggning via engångslösenord3        |
| Inloggning för NOC3                    |
| Support efter driftsättning3           |
| Installation av Nexus Smart ID         |
| Byta lösenord vid första inloggningen4 |
| SMS inloggning7                        |
| Aktivera profil i Smart ID9            |
| Engångslösenord (Smart ID)16           |
| Inloggning för NOC18                   |
| Inloggningsportal                      |
| Ändra lösenord21                       |
| Ny Mobiltelefon                        |

# Inloggning med tvåfaktorsautentisering i NTSG/SISG

### Inledning

Detta dokument beskriver hur användarna av NTSG/SISG ska logga in med en förändrad tvåfaktorsautentisering.

För att kunna logga in i NTSG/SISG krävs att man har en användare registrerad och har tillgång till användarnamn och lösenord för användaren. Det krävs även att det finns ett mobilnummer registrerat för användaren.

Inloggning för NOC skiljer sig från de andra två metoderna på så sätt att här krävs det inte att man har ett mobilnummer registrerat utan att man har registrerat en e-postadress som man har tillgång till.

#### Inloggningsuppgifter

För att kunna logga in ska man ha fått inloggningsuppgifter skickat till det mobilnummer man registrerat.

Användarnamn är [Förnamn].[Efternamn]

Lösenord är vid starten ett standardlösenord som ska bytas vid första inloggningstillfället.

Lösenordet ska vara minst 8 tecken långt och innehålla minst 2 siffror och 2 bokstäver

#### Inloggningsmetoder i NTSG/SISG

Det finns tre olika sätt att logga in i NTSG/SISG

- 1. Sms
- 2. Engångslösenord (Smart ID), rekommenderad metod
- 3. Inloggning för NOC, endast tillgänglig för utpekade användare

#### Inloggning via SMS

Inloggning via SMS kan göras utan någon aktivering av kontot man ange användarnamn och lösenord och får då en engångskod skickad till det mobilnummer man har registrerat i NTSG/SISG.

#### Inloggning via engångslösenord

Denna inloggningsmetod är den som rekommenderas, den kan användas även om mobiltelefonen inte är ansluten till mobilnätet eller WiFi.

För att kunna använda inloggning med engångslösenord krävas att man

Installerar mobilappen NEXUS Smart ID

Aktiverar användarkontot och skapar en profil i Smart ID

Man använder SMS inloggningen vid aktiveringen

#### Inloggning för NOC

Denna inloggning är reserverad för NOC:ar som inte har möjlighet att använda de två andra inloggningsmetoderna. Man får anmäla att man vill ha denna inloggnings möjlighet till NTSG-supporten och därefter kommer inloggningsmetoden att aktiveras för de kontot man anmäld.

#### Support efter driftsättning

Vi har en utökad support under den närmaste tiden efter driftsättningen som innebär att man kan få direktkontakt med supporten utan att gå via telefonsupporten.

## Installation av Nexus Smart ID

Innan man kan aktivera en profil i Smart ID behöver man installera den på sin mobiltelefon

- Installera Nexus Smart ID för Android
  - <u>https://play.google.com/store/apps/details?id=com.nexusgroup.personal.mobil</u>
     <u>e&hl=en\_sv&gl=sv</u>
- Installera Nexus Smart ID för IOS
  - o https://apps.apple.com/se/app/nexus-smart-id/id1067260504

## Byta lösenord vid första inloggningen

Alla användare måste byta lösenord vid första inloggningen via den nya inloggningsportalen. För att byta lösenord

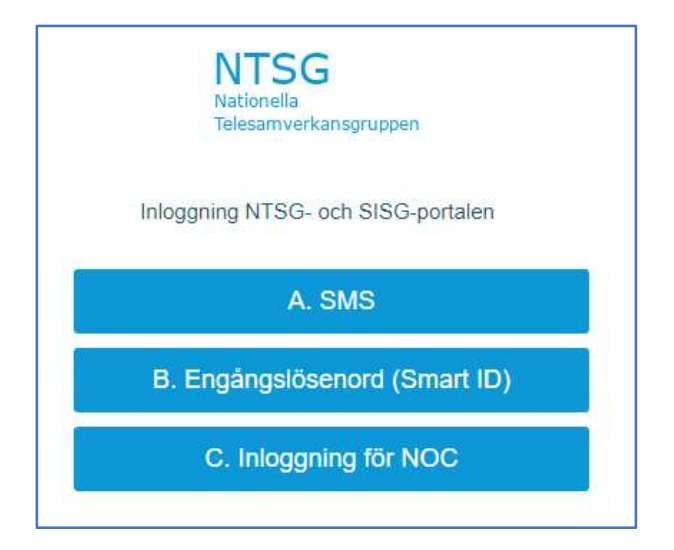

1. Välj knappen SMS

- 2. Ange användarnamn och lösenord
- 3. Klicka på knappen Submit

|                | NTSG<br>Nationella<br>Telesamverkansgruppen       |
|----------------|---------------------------------------------------|
|                | A. SMS                                            |
| You r<br>passi | eed to change your password. Enter a new<br>vord. |
| Passwo         | rd                                                |
|                | Submit                                            |

- 4. Skriv in ett nytt lösenord minst 8 tecken och som mest 16 tecken
- 5. Lösenordet måste innehålla minst 2 bokstäver och 2 siffror
- 6. Klicka på knappen **Submit**

|           | A SMS                |               |
|-----------|----------------------|---------------|
|           | A. 0110              |               |
| The new p | assword is accepted. | Enter the new |
| password  | igain to verity it.  |               |
| Password  |                      |               |
|           |                      |               |

- 7. Ange lösenordet igen för att verifiera det.
- 8. Klicka på knappen **Submit**

|                  | A. SMS                                          |
|------------------|-------------------------------------------------|
| A One-<br>the OT | Time Password is sent to your cell phone. Enter |
| uie on           | to onalige your pacement.                       |
| )TP              |                                                 |

- 9. Skriv in OTP från SMS
- 10. Klicka på **Submit**

| NTSG<br>Nationella<br>Telesamverkansgruppen |                                                  |
|---------------------------------------------|--------------------------------------------------|
| A. SMS                                      | NTSG                                             |
| Your password has been changed.             | Access explosites or all them is your here sope. |
| Continue                                    | KTG timbing     (a)                              |

- 11. Klicka på knappen **Continue** för att för att slutföra bytet och logga in
- 12. Nu är lösenordsbytet klart

# SMS inloggning

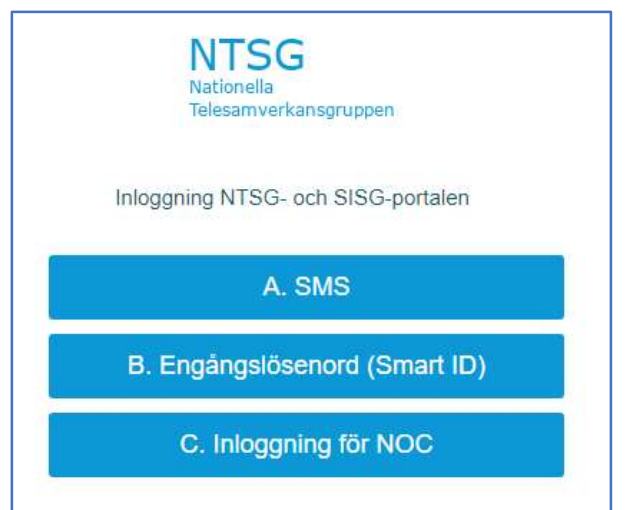

1. Välj knappen SMS

| NTSG<br>Nationella<br>Telesamverkansgruppen |   |
|---------------------------------------------|---|
| A. SMS                                      |   |
| User Name                                   | 1 |
|                                             |   |
| Password                                    |   |
|                                             |   |
| Change Password                             |   |
| Submit                                      |   |
|                                             |   |

- 2. Ange User Name och Password
- 3. Klicka på knappen Submit

4. Ett SMS med en engångskod skickas till det mobilnummer som du registrerat i NTSG/SISG

| NTSG<br>Nationella<br>Telesamverkansgruppen                                            |                                                                                  |                 |
|----------------------------------------------------------------------------------------|----------------------------------------------------------------------------------|-----------------|
| A. SMS                                                                                 |                                                                                  |                 |
| A One-Time Password is sent to your cell phone. Enter the OTP to change your password. | NTSG                                                                             | Brannan (Legan  |
| ОТР                                                                                    | NTSC/S/SC<br>Max Q, Brown<br>Array and advances and then be an interesting above |                 |
| Submit                                                                                 | All All All All All All All All All All                                          | an<br>An<br>An  |
| Subnik                                                                                 | Ganthé (19530) Tubatan kura Sana (autor Salara (Adata autor I)                   | Tekaansedan Kon |

- 5. Ange engångskoden (OTP)
- 6. Klicka på knappen **Submit** för att öppna inloggningsportalen

### Aktivera profil i Smart ID

Innan du börjar med aktiveringen av Smart ID ska du installera mobilappen Nexus Smart ID på din mobiltelefon.

| NTSG<br>Nationella<br>Telesamverkansgruppen |
|---------------------------------------------|
| Inloggning NTSG- och SISG-portalen          |
| A. SMS                                      |
| B. Engångslösenord (Smart ID)               |
| C. Inloggning för NOC                       |

1. Välj Engångslösenord (Smart ID)

|         | NATIONAL<br>Nationell<br>Telesamy | a<br>verkansgru | ippen     |
|---------|-----------------------------------|-----------------|-----------|
|         | B. Engångslö                      | isenord (       | Smart ID) |
| User Na | ime                               |                 |           |
| 51.<br> |                                   |                 |           |
| OTP     |                                   |                 |           |
|         |                                   |                 |           |
|         |                                   |                 | Submit    |
| New De  | vice?                             |                 |           |

2. Välj länken New Device?

| NTSG<br>Nationella<br>Telesamverkansgruppen |
|---------------------------------------------|
| Inloggning NTSG- och SISG-portalen          |
| A. SMS                                      |
| B. Engångslösenord (Smart ID)               |
| C. Inloggning för NOC                       |

3. Välj SMS

|           | NTSG<br>Nationella<br>Telesamverkans | gruppen |   |
|-----------|--------------------------------------|---------|---|
|           | A. SMS                               | S       |   |
| User Name |                                      |         | 1 |
| Password  |                                      |         |   |
| □ Change  | Password                             |         |   |
|           |                                      | Submit  |   |

- 4. Ange User Name och Password
- 5. Klicka på knappen **Submit**

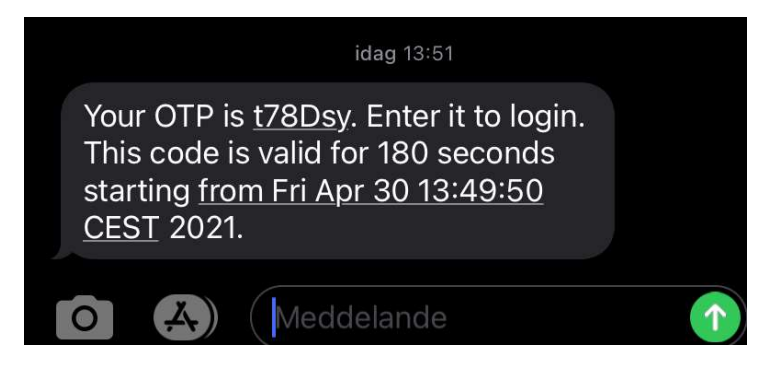

|                                       | A. SMS                                                   |
|---------------------------------------|----------------------------------------------------------|
| A One-Time Passw<br>the OTP to change | vord is sent to your cell phone. Enter<br>your password. |
| TP                                    |                                                          |
|                                       |                                                          |

- 6. Ange engångskod (OTP) från det SMS som skickats till din mobiltelefon
- 7. Klicka på knappen **Submit**

| NTSG<br>Nationella<br>Telesamverkansgruppen |  |
|---------------------------------------------|--|
| Provisioning                                |  |
| Click Confirm to create a new profile.      |  |
| Confirm                                     |  |

8. Klicka på knappen Confirm

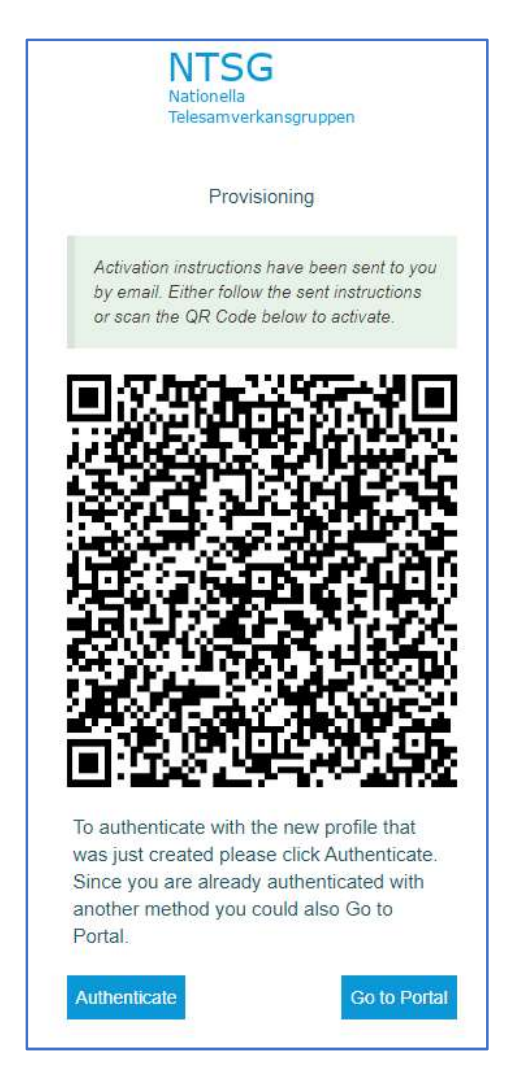

- 9. Öppna mobilappen Smart ID och scanna QR-koden
- 10. Konfigurera en profil i Smart ID

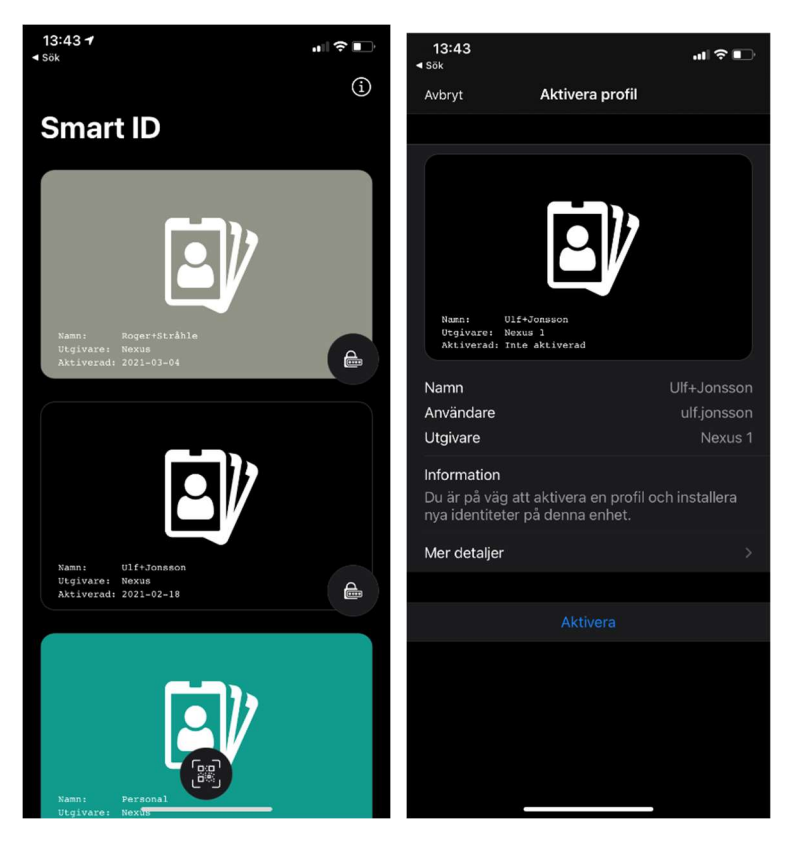

- 11. Välj scanningsikonen längst ned i appen och scanna QR-koden på Susies inloggningssida
- 12. Välj länken **Aktivera**

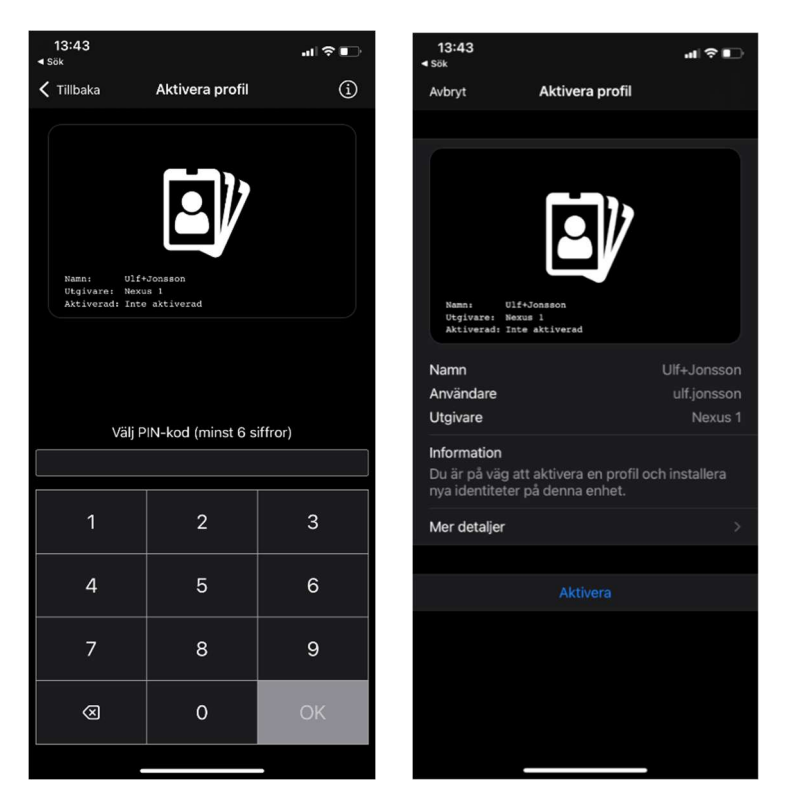

- 13. Ange en pinkod 6 siffror verifiera pinkoden genom att ange den igen
- 14. Komihåg pinkoden du valt den används för att kunna generera engångslösenord
- 15. Välj knappen Ja om du vill använda "Face time" eller fingeravtryckssensorn för att använda detta istället för pinkoden vid generering av engångslösenord

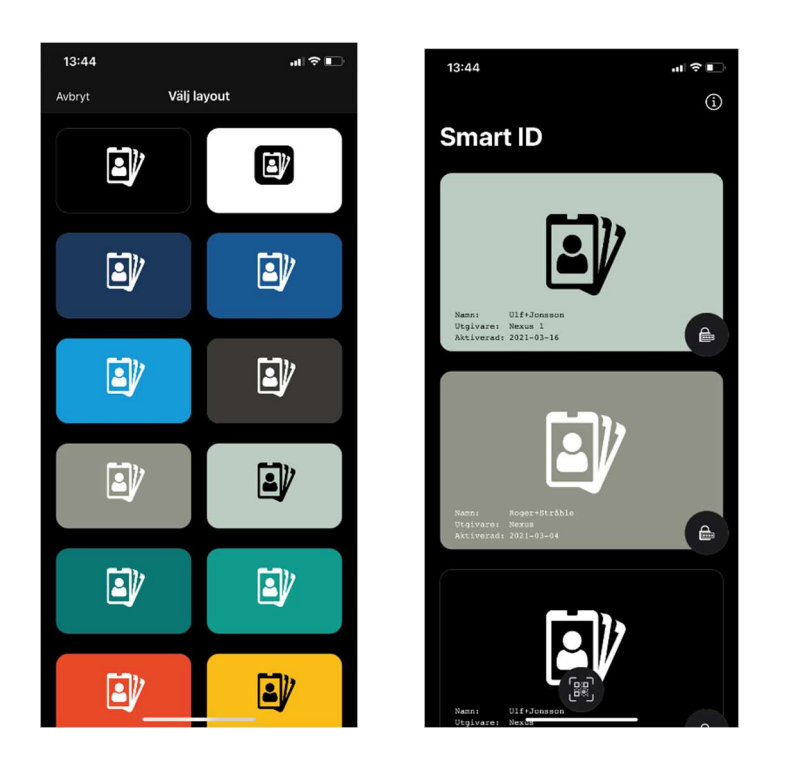

16. Välj layout på ditt kort

#### 17. Aktiveringen är klar

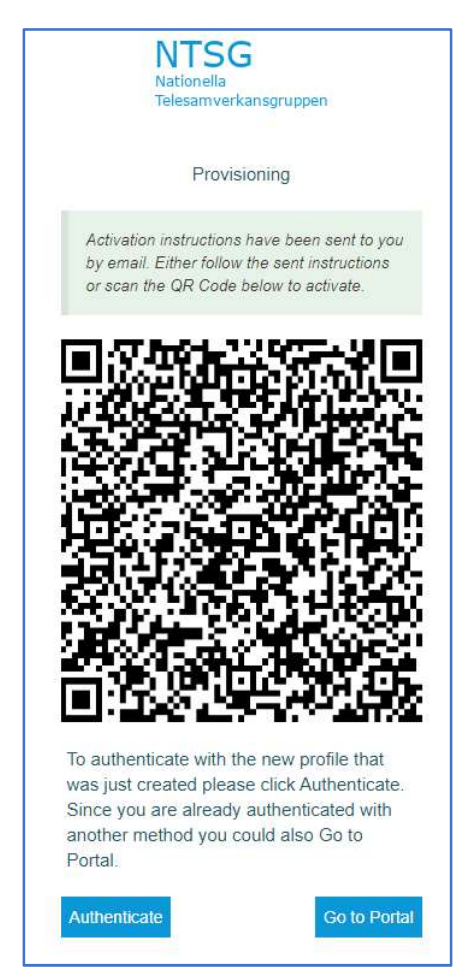

18. Testa Smart ID appen genom att klicka på knappen Autenticate, se avsnitt Engångslösenord (Smart ID)

# Engångslösenord (Smart ID)

Du måste först aktivera en profil i Smart ID för att kunna logga in med Smart ID

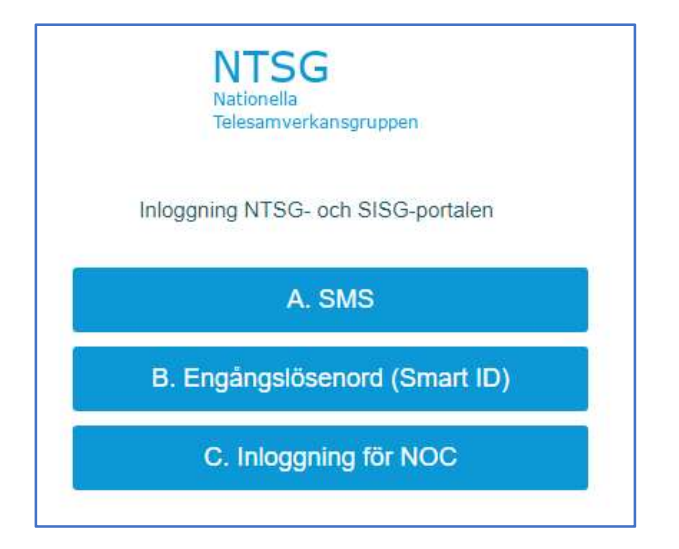

1. Välj Engångslösenord (OTP)

|          | NTSG<br>Nationella<br>Telesamverkansgruppen |   |
|----------|---------------------------------------------|---|
|          | B. Engångslösenord (Smart ID)               |   |
| User Nan | ne                                          | - |
|          |                                             |   |
| OTP      |                                             | - |
|          |                                             |   |
|          | Submit                                      |   |
| New Dev  | ice?                                        |   |

2. Öppna Nexus Smart ID appen

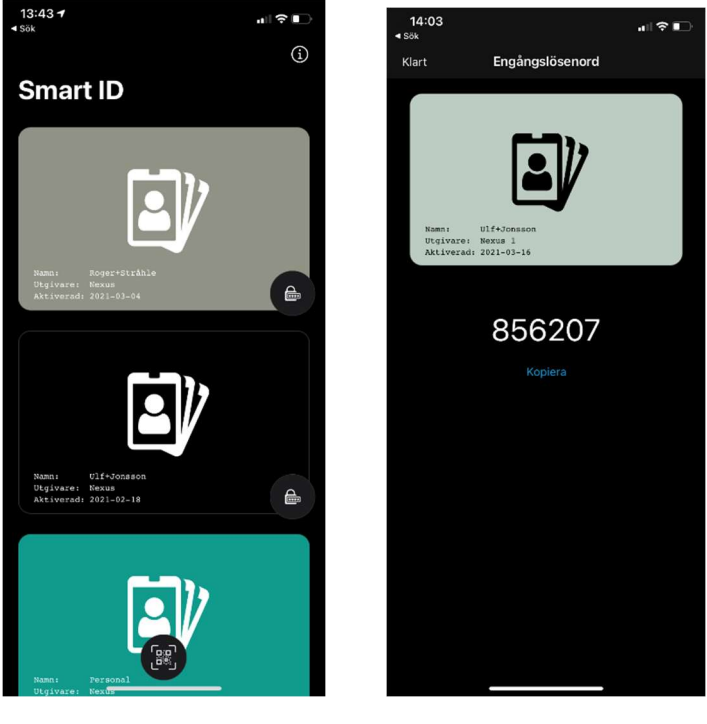

- 3. Klicka på hänglåset på ditt kort
- 4. Ett engångslösenord (OTP) genereras

| Na<br>Tel   | tionella<br>esamverkansgruppen |
|-------------|--------------------------------|
| B. Engå     | ångslösenord (Smart ID)        |
| User Name   |                                |
|             |                                |
| OTP         |                                |
|             |                                |
|             | Submit                         |
| New Device? |                                |

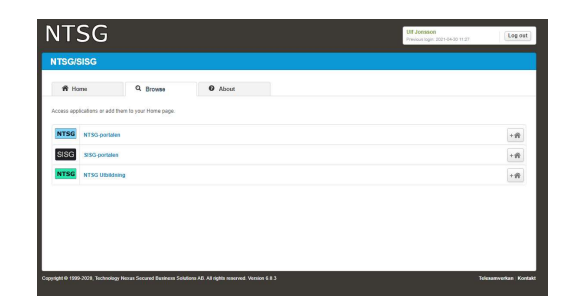

- 5. Ange User Name
- 6. Ange engångslösenord (OTP) som genererats i Nexus Smart ID
- 7. Klicka på knappen **Submit**. Du är inloggad och kan välja NTSG instans

# Inloggning för NOC

Denna inloggningsmetod är inte tillgänglig för alla användare utan är avsedd för de organisationer som har en driftcentral och har behov att ha en funktionsinloggning för personalen i driftcentralen. För att få tillgång till inloggningsmetoden kontakta NTSG-supporten som kan aktivera inloggningen för er personal i NOC.

| NTSG<br>Nationella<br>Telesamverkansgruppen |
|---------------------------------------------|
| Inloggning NTSG- och SISG-portalen          |
| A. SMS                                      |
| B. Engångslösenord (Smart ID)               |
| C. Inloggning för NOC                       |
|                                             |

#### 1. Välj Inloggning för NOC

|                              | NTSG<br>Nationella<br>Telesamverkansgruppen |
|------------------------------|---------------------------------------------|
|                              | C. Inloggning för NOC                       |
| User Name                    |                                             |
| Password                     |                                             |
| Chance F                     | Password                                    |
| <ul> <li>Grange r</li> </ul> | assword                                     |

2. Ange User Name och Password. OBS! Vid första inloggningen måste lösenordet bytas se avsnitt **Byta lösenord vid första inloggningen** 

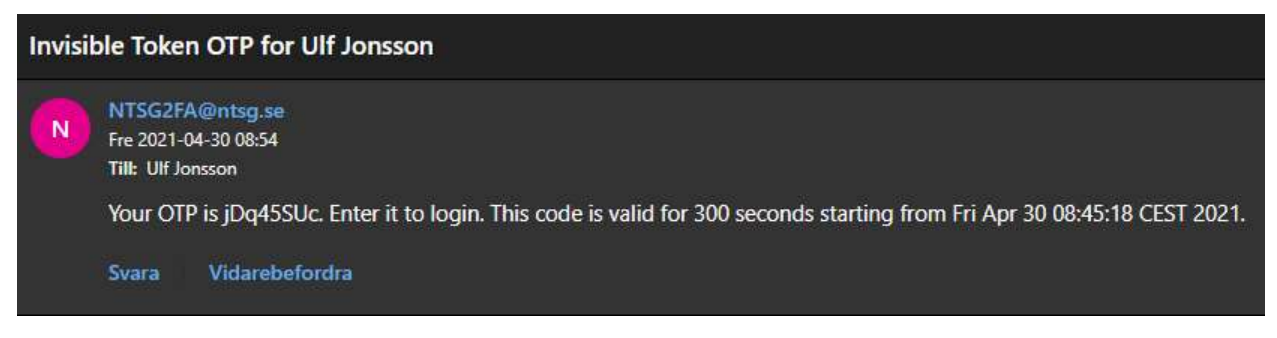

3. Ett e-postmeddelande med ett engångslösenord skickas till den e-postadress som finns registrerad för kontot i Susie.

| NTSG<br>Nationella<br>Telesamverkansgruppen                                                                                                 |                                                                                                    |                       |
|----------------------------------------------------------------------------------------------------|----------------------------------------------------------------------------------------------------|-----------------------|
| C. Inloggning för NOC                                                                                                    |                                                                                                    |                       |
| One-Time password has been sent to email address.<br>Enter it to login. For automatic login next time with this<br>browser select remember. |                                                                                                    |                       |
| OTP                                                                                                    |                                                                                                    |                       |
|                                                                                                    | NTSG                                                                                                    | Log out               |
| Remember Browser                                                                                                    | HTEOLESEC      Hum      Gamma     Access applications of the page      Access applications of the page      THE     High applications      THE     Section applications      THE     Section applications      THE     Section applications      THE     Section applications      THE     Section applications      THE     Section applications      THE     Section applications      THE     Section applications      THE     Section applications      Section applications      Section applications      Section      THE     Section applications      Section applications      Sections      S | +8                    |
| Problems receiving the one-time password? Click here.                                                                                       | The Internet                                                                                                    | +8                    |
|                                                                                                    | Copyright © 1996-3003, Technology Herze Secured Business Solutions AE: Ad rights meanwell Version 6 8 3                                                                                                    | Telenamwerkan Kontakt |

- 4. Ange engångslösenord (OTP) från e-postmeddelande
- 5. Klicka I kryssrutan Remember Browser för att loggas in automatiskt vid nästa inloggning
- 6. Klicka på knappen **Submit** för att logga in

### Inloggningsportal

Efter genomförd inloggning kommer man till inloggningsportalen

| NT:              | SG                                                                                       | Ulf Jonsson<br>Previous login: 2021-04-30 11:27 | Log ou          | t     |
|------------------|------------------------------------------------------------------------------------------|-------------------------------------------------|-----------------|-------|
| NTSG/S           | ISG                                                                                      |                                                 |                 |       |
| 🏫 Ho             | ne Q Browse O About                                                                      |                                                 |                 |       |
| Access appl      | calions or add them to your Home page.                                                   |                                                 |                 |       |
| NTSG             | NTSG-portalen                                                                            |                                                 | + 🐴             |       |
| SISG             | SISG-portalen                                                                            |                                                 | + 👘             |       |
| NTSG             | NTSG Utbildning                                                                          |                                                 | +               |       |
|                  |                                                                                          |                                                 |                 |       |
|                  |                                                                                          |                                                 |                 |       |
|                  |                                                                                          |                                                 |                 |       |
|                  |                                                                                          |                                                 |                 |       |
| Copyright © 1999 | 2020, Technology Nexus Secured Business Solutions AB. All rights reserved. Version 6.0.3 |                                                 | elesamverkan Ko | ntakt |

Här kan du välja vilken NTSG instans du vill gå till. De flesta användarna har tillgång till NTSG och NTSG utbildning.

Vid första inloggningen tillfället finns länkarna till Susie under fliken "Browse", för att flytta dem

till fliken "Home" klicka på knappen för respektive länk du vill lägga till under fliken "Home".

# Ändra lösenord

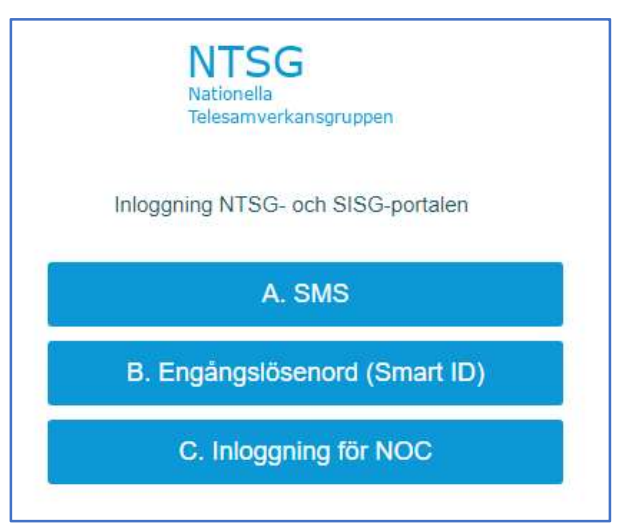

1. Välj **SMS** eller **Inloggning för DC** (om du har tillgång till denna inloggningsmetod)

|           | A. SMS |
|-----------|--------|
| User Name |        |
| Ulf.jonss | son    |
| Password  |        |
| ********  | ****   |

- 2. Ange User Name och nuvarande Password
- 3. Klicka i kryssrutan Change Password

|                           | NTSG<br>Nationella<br>Telesamverkansgruppen     |
|---------------------------|-------------------------------------------------|
|                           | A. SMS                                          |
| You have re<br>new passwo | quested to change your password. Enter a<br>rd. |
| sword                     |                                                 |
|                           | O. hards                                        |

- 4. Skriv in det lösenord du vill ändra till
- 5. Klicka på knappen **Submit**

| NTSG<br>Nationella<br>Telesamverkansgruppen                              |  |
|--------------------------------------------------------------------------|--|
| A. SMS                                                                   |  |
| The new password is accepted. Enter the new password again to verify it. |  |
| Password                                                                 |  |
| Submit                                                                   |  |

- 6. Skriv in det nya lösenordet igen för att verifiera det
- 7. Klicka på knappen Submit

| A. SMS                                                                                   |
|------------------------------------------------------------------------------------------|
| · · · · · · · · · · · ·                                                                  |
| A One-Time Password is sent to your cell phone. Ente<br>the OTP to change your password. |

- 8. Skriv in engångslösenordet (OTP) som du fått via SMS
- 9. Klicka på knappen Submit

| NTSG<br>Nationella<br>Telesamverkansgruppen |                                                                                                    |
|---------------------------------------------|----------------------------------------------------------------------------------------------------|
| A. SMS                                      |                                                                                                    |
| Your password has been changed.             | NTSG                                                                                                    |
| Continue                                    | Access applications and if both the strenges                                                            |
|                                             | Capital & HD XXX Factoring News Secure Eastern Stations & Adaptin waveed Nation 113 Talexamples. Recall |

- 10. Klicka på knappen Continue för att slutföra ändringen och logga in
- 11. Du är inloggad I portalen med ditt nya lösenord

### Ny Mobiltelefon

Har du en ny mobiltelefon så måste du aktivera Smart ID för den nya mobiltelefonen. Följ anvisningarna i avsnittet **Aktivera Smart ID**